## 「我的夢想校園」學生自學理財網上遊戲 學生創建帳戶及登入指引

「我的夢想校園」學生自學理財網上遊戲,讓學生在課堂以外持續學習理財知識和 相關品德,培養正面積極的理財態度。學生將於學校指定日期開始,連續 14 天登入遊 戲,每天預期在 15 分鐘內完成。

以下為學生創建帳戶及登入指引:

首次登入

1. 輸入遊戲網址: <u>https://mydreamfls.com/</u>,按「新帳戶登記」。

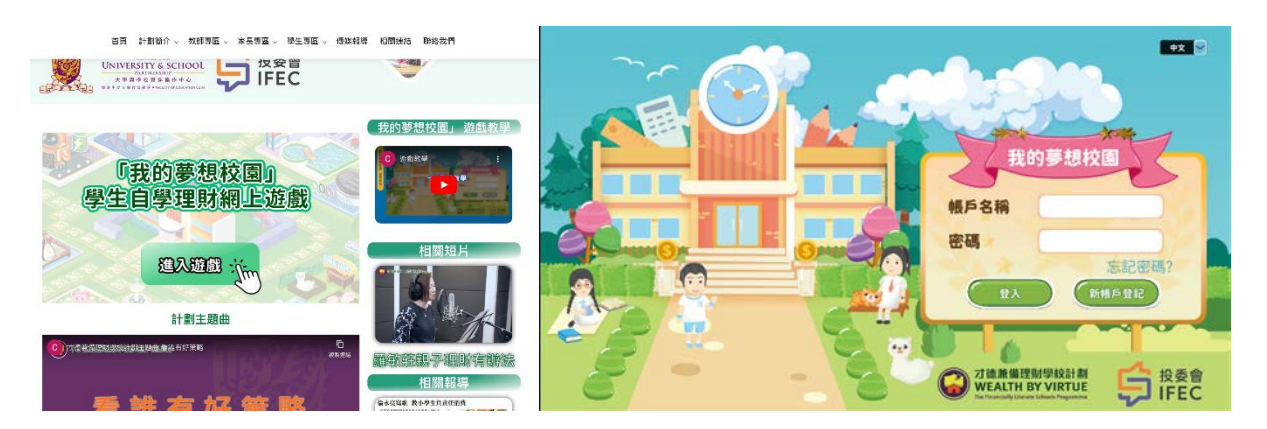

2. 輸入一次性「新帳戶代碼」。

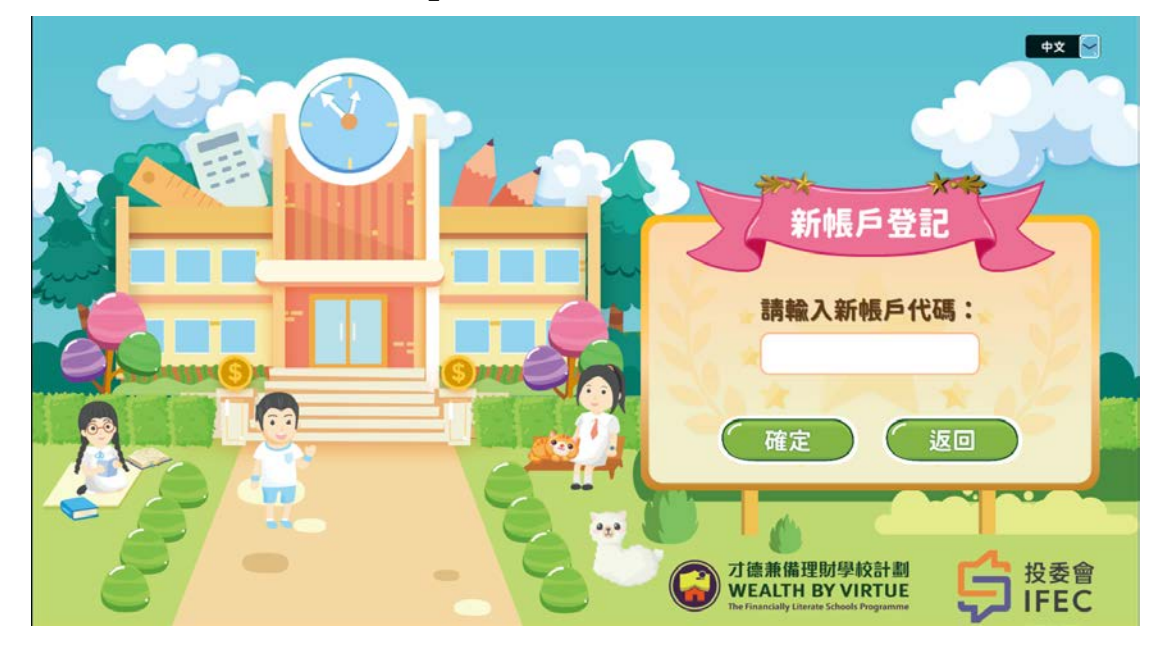

輸入你的電郵及設立密碼(8個或以上的數字或英文字母)。你輸入的電郵將會成為日後登入遊戲的帳戶名稱。

\*\*注意在登記後,電郵地址不能修改,請確保輸入正確,並妥善保管你的密碼。

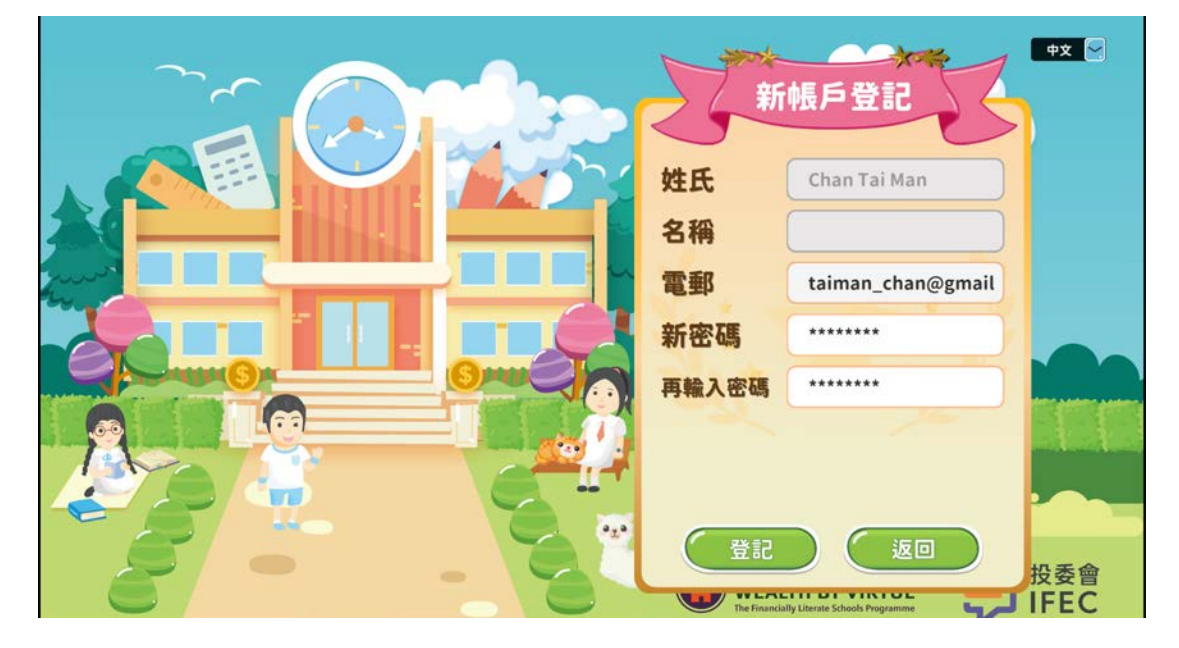

 請家長及學生閱讀《個人資料收集聲明》及《私隱政策聲明》,並勾選同意,按 「下一步」。

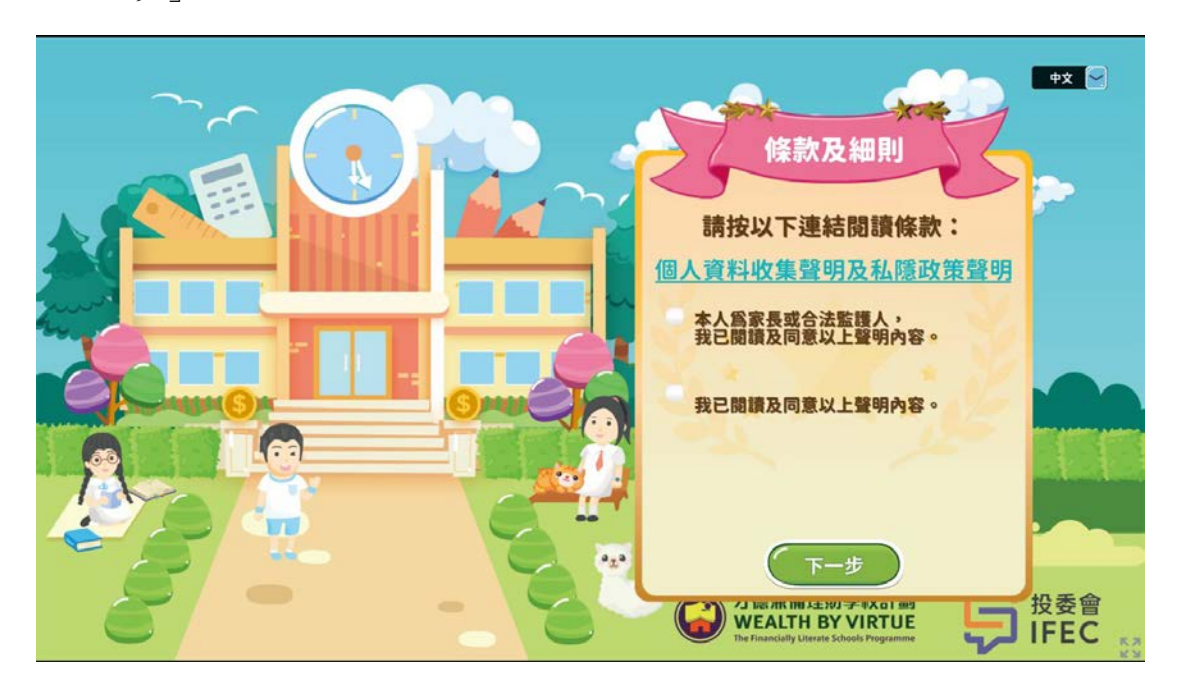

5. 登記完成,按「確定」開始遊戲。

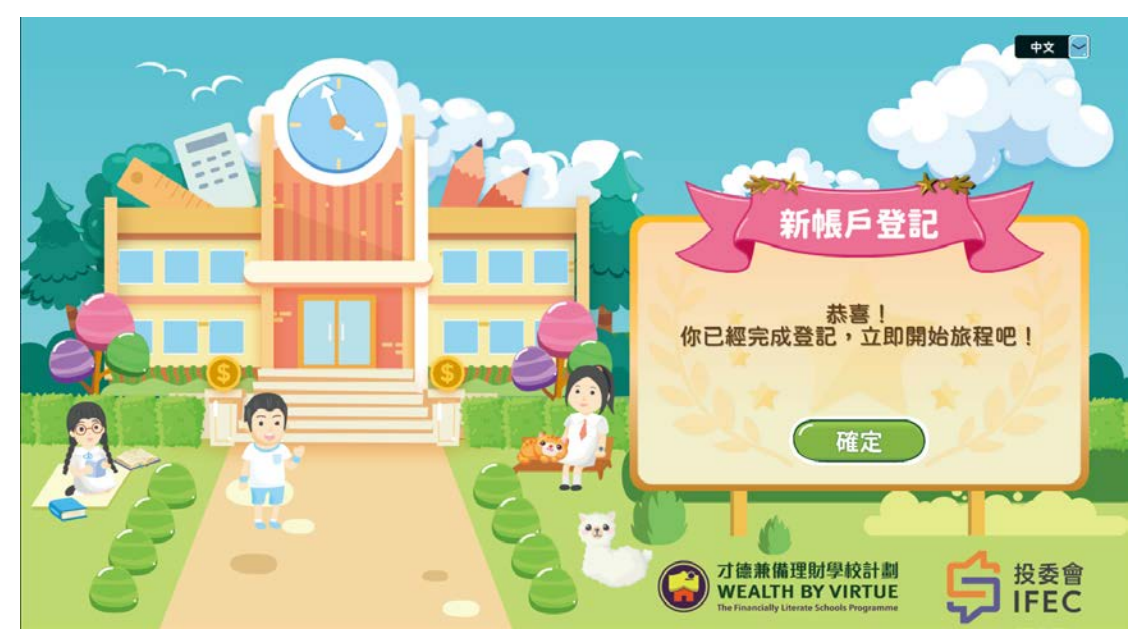

6. 遊戲開始。

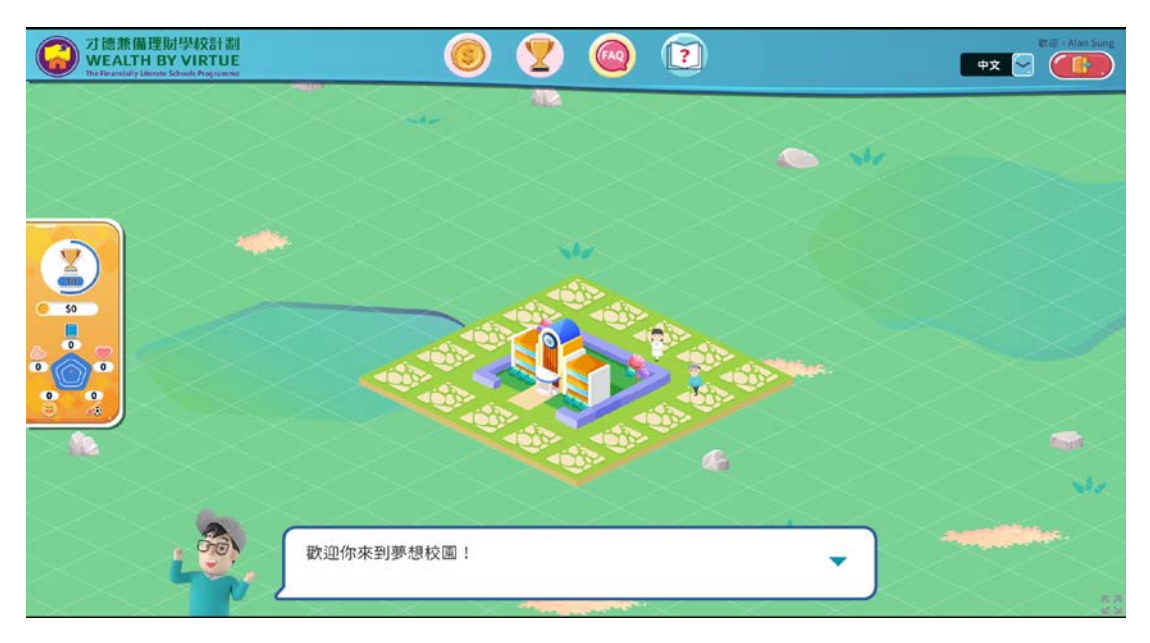

-完-